## HOW TO SCHEDULE A ZOOM MEETING THROUGH BLACKBOARD

1. Log into Blackboard and navigate to the course where you will like to schedule the Zoom meeting.

2. Click on the "**Zoom Videoconferencing**" link located in the course menu. (Please refer to the "<u>Linking to Zoom within your Blackboard Course</u>" handout if you have not created a link to Zoom within your course).

3. Click on the "**Schedule a New Meeting**" button in the upper left corner of the page.

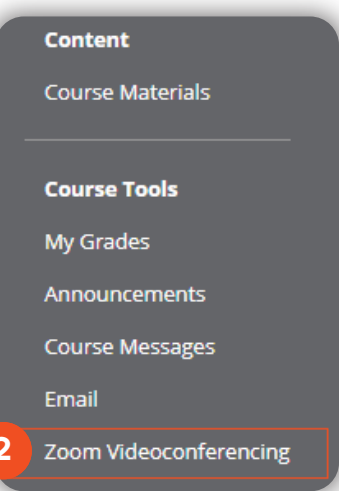

| Upcoming Meetings   | Previous Meetings     | Personal Meeting Room            | Cloud Recordings        |            |   |                        |                                |
|---------------------|-----------------------|----------------------------------|-------------------------|------------|---|------------------------|--------------------------------|
| Schedule a New Meet | ing Your current Time | 2 Zone is (GMT-6:00) Central Tim | e (US and Canada). Edit |            | 9 | Schedule a Meeting     | 5                              |
| Start Time 👙        | Top                   | pic 💠                            |                         | Meeting ID | L | Торіс                  | Web Meeting - 11/27/2018       |
|                     |                       |                                  |                         |            |   | Description (Ontional) | Enter your meeting description |

4. Enter a Topic name, a date and time, and a duration. **Note:** you may also set additional meeting options in this page.

5. If you want to add an additional host (moderator) please add this in the Alternative hosts field. You will need to enter the UTRGV email address of the user.

6. Click the **"Save**" button on the bottom of the page.

Your meeting is now scheduled and students of this course can view and join the meeting using the "Zoom Videoconferencing" link located in the course menu.

| Торіс                  | Web Meeting - 11/27/2018                    |
|------------------------|---------------------------------------------|
| Description (Optional) | Enter your meeting description              |
| When                   | 11/07/2018 3:00 × AM ×                      |
| Duration               | 1 • hr 0 • min                              |
| Time Zone              | (GMT-6:00) Central Time (US and Canada)     |
|                        | Recurring meeting                           |
| Registration           | Required                                    |
| Video                  | Host I on I off                             |
|                        | Participant 🔘 on 🖲 off                      |
| Audio                  | Telephone Ocomputer Audio Ocomputer Audio   |
|                        | Dial from United States Edit                |
| Meeting Options        | Require meeting password                    |
|                        | Enable join before host                     |
|                        | Mute participants upon entry 10             |
|                        | Use Personal Meeting ID 956-882-6796        |
|                        | Enable waiting room                         |
|                        | Record the meeting automatically            |
| Alternative Hosts      | Example: john@company.com, peter@school.edu |

## The University of Texas RioGrande Valley

Center for Online Learning & Teaching Technology

Brownsville Campus

Edinburg Campus

Office: Casa Bella (BCASA) 613 Phone: 956-882-6792 Fax: 956-882-6751 Office: Education Complex (EDUC) 2.202 Phone: 956-665-5327 Fax: 956-665-5276

utrgv.edu/coltthelp | utrgv.edu/online